<u>Serverless Computing</u> (https://cloud.google.com/products/serverless/) <u>Cloud Run: Serverless Computing</u> (https://cloud.google.com/run/) <u>Documentation</u> (https://cloud.google.com/run/docs/) <u>Guides</u>

# Managing Revisions

When you deploy to a service or change the configuration of a service, an immutable revision is created.

The following considerations apply to revisions:

- You can specify whether a new revision receives all, none, or some of the traffic, you can
  gradually roll out a new revision, you can split traffic between several revisions, and you
  can roll back from a revision. For more information, refer to <u>Rollbacks, gradual rollouts</u>,
  <u>and traffic migration</u> (https://cloud.google.com/run/docs/rollouts-rollbacks-traffic-migration)
- You don't need to manually delete revisions (#delete), although you can if you want.
- Non-serving revisions do not consume any resources and are not billed.
- There is a maximum of 1000 revisions per service: If you exceed that limit, older revisions are automatically deleted.

## Viewing the list of revisions for a service

#### CONSOLE COMMAND LINE

To view the list of revisions in your project:

- 1. GO TO CLOUD RUN (HTTPS://CONSOLE.CLOUD.GOOGLE.COM/RUN)
- 2. Locate the service in the services list, and click on it.
- 3. Click the Revisions tab to show the list of current revisions for that service.

| Revisions |                  |                 |         |             |
|-----------|------------------|-----------------|---------|-------------|
| Ŧ         | Filter revisions |                 |         |             |
|           |                  | Name            | Traffic | Deployed    |
| •         | 9                | pinkfroid-00002 | 100%    | Mar 5, 2019 |
| 0         | 9                | pinkfroid-00001 | 0%      | Mar 4, 2019 |

# Viewing revision details

| CONSOLE COMMAND LINE                                                                                                    |                                                      |  |  |  |  |  |
|----------------------------------------------------------------------------------------------------|------------------------------------------------------|--|--|--|--|--|
| To view the details for a revision in your project:                                                                                                    |                                                      |  |  |  |  |  |
| 1. GO TO CLOUD RUN (HTTPS://CONSOLE.CLOUD.GOOGLE.COM/RUN)                                                                                                    |                                                      |  |  |  |  |  |
| 2. Locate the service in the services list, and click on it.                                                                                                    |                                                      |  |  |  |  |  |
| 3. Click the Revisions tab to show the list of current revisions for that service.                                                                                                    |                                                      |  |  |  |  |  |
| 4. Select the service revision you are interested in:                                                                                                    |                                                      |  |  |  |  |  |
| 5. Examine the DETAILS panel at the far right for revision-specific information such as the URL of the deployed container image, amount of memory allocated, and environment variables:           REVISIONS         LOGS         DETAILS |                                                      |  |  |  |  |  |
| Revisions                                                                                                    | DETAILS YAML                                         |  |  |  |  |  |
| = Filter revisions 🕑 III                                                                                                    | Container gcr.io/cloudrun/hello@sha256:<br>image URL |  |  |  |  |  |
| Name Traffic Deployed                                                                                                    | Memory 256 MB<br>allocated                           |  |  |  |  |  |
|                                                                                                    | Concurrency 80                                       |  |  |  |  |  |
|                                                                                                    | Environment variables<br>None                        |  |  |  |  |  |

Note that a non-current revision may have the status of **RETIRED**, which means that Cloud Run has retired the infrastructure needed for that particular revision.

# **Deleting revisions**

A common use case for deleting a revision is when you want to make sure a particular revision won't be accidentally used.

You cannot delete a revision if:

- it is able to receive traffic,
- it is the only revision of the service,
- it is the latest revision of the service.

When you delete a revision, the container image used by this revision is not deleted automatically from Container Registry. To delete a container image from Container Registry see <u>Deleting images</u> (https://cloud.google.com/container-registry/docs/managing#deleting\_images).

You cannot undo a revision deletion.

You can use either the console or the command line:

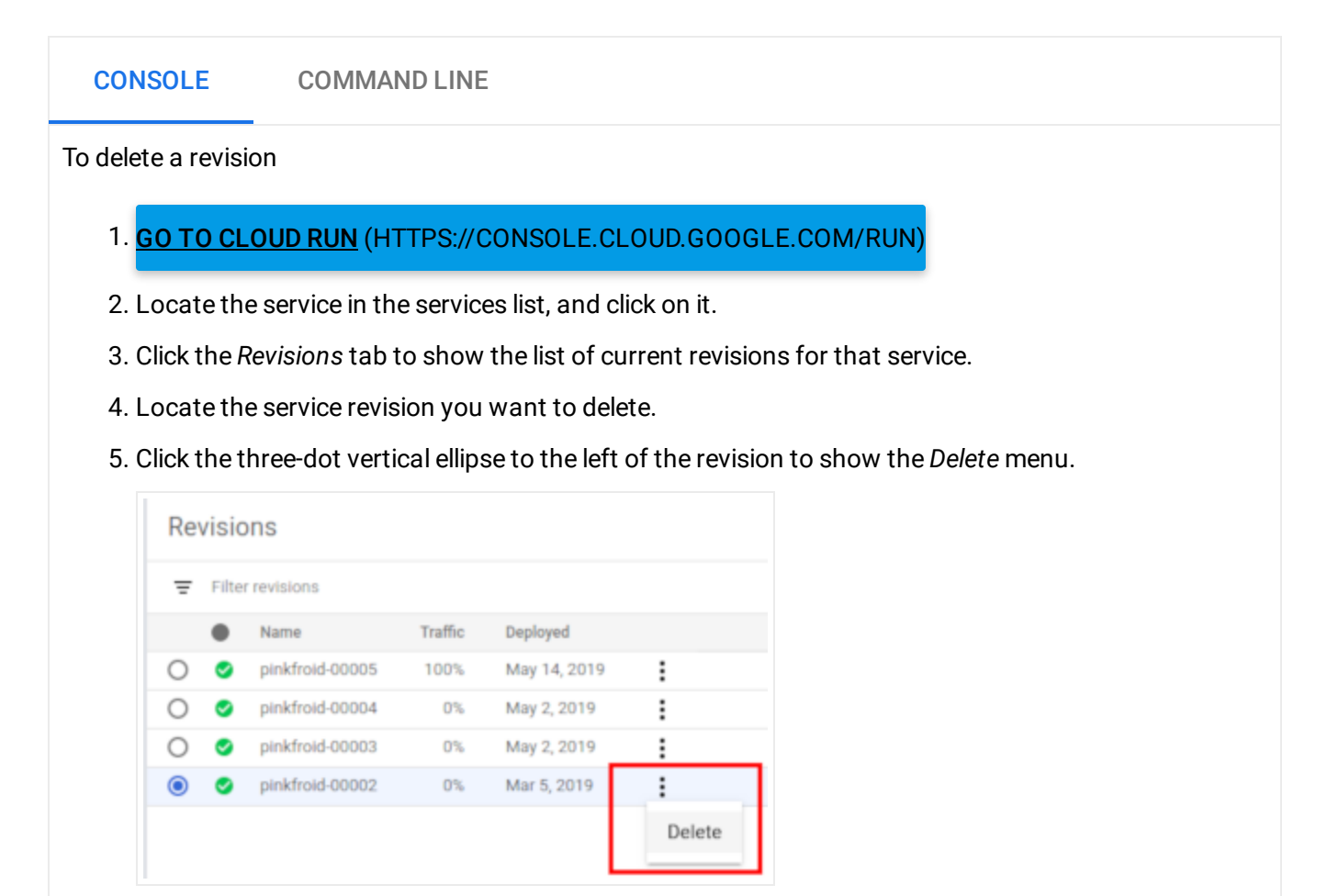

6. Click **Delete** to delete the revision.

### What's next

After you deploy a revision, you can do the following:

<u>Gradual rollouts, rollback revisions, traffic migration</u>
 (https://cloud.google.com/run/docs/rollouts-rollbacks-traffic-migration)

Except as otherwise noted, the content of this page is licensed under the <u>Creative Commons Attribution 4.0 License</u> (https://creativecommons.org/licenses/by/4.0/), and code samples are licensed under the <u>Apache 2.0 License</u> (https://www.apache.org/licenses/LICENSE-2.0). For details, see our <u>Site Policies</u> (https://developers.google.com/terms/site-policies). Java is a registered trademark of Oracle and/or its affiliates.

Last updated December 13, 2019.